## Nutzeraccount erstellen

1. Öffnen Sie die Moodle Plattform der Humboldt-Universität zu Berlin (HUB) <u>https://moodle.hu-berlin.de/</u> und klicken Sie auf die Schaltfläche "Moodle Login"

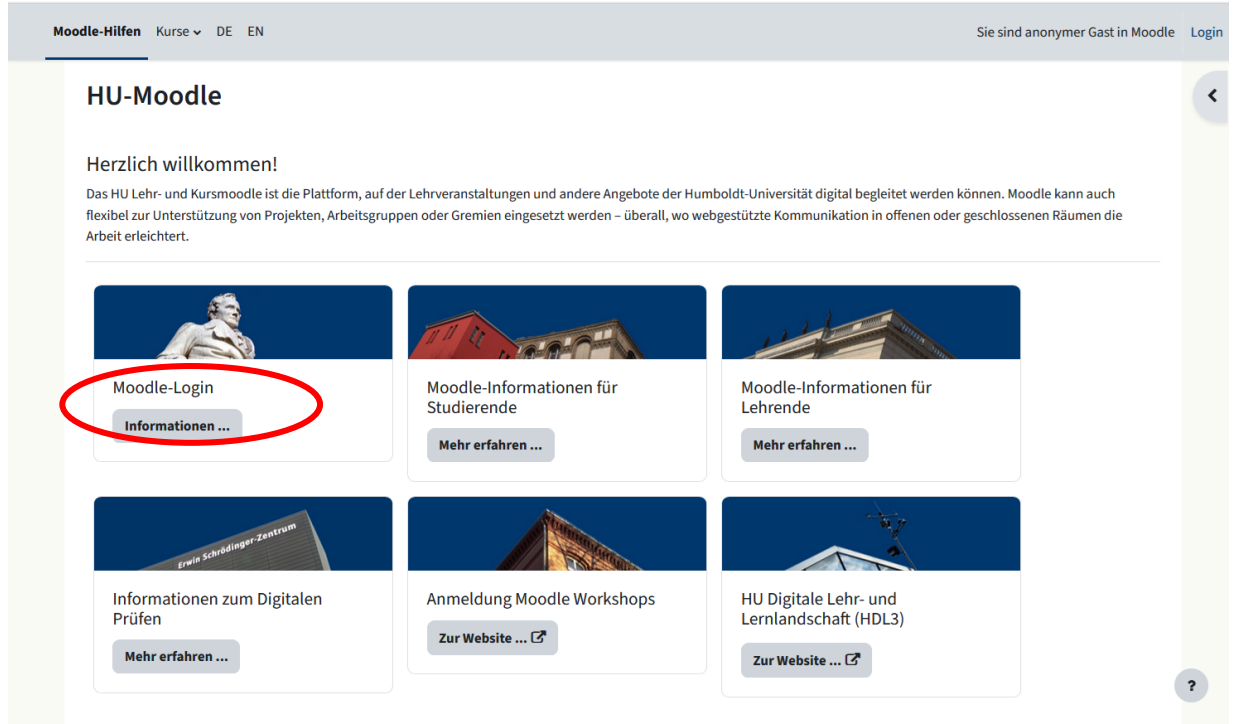

2. Legen Sie einen Zugang für (HUB) Externe an

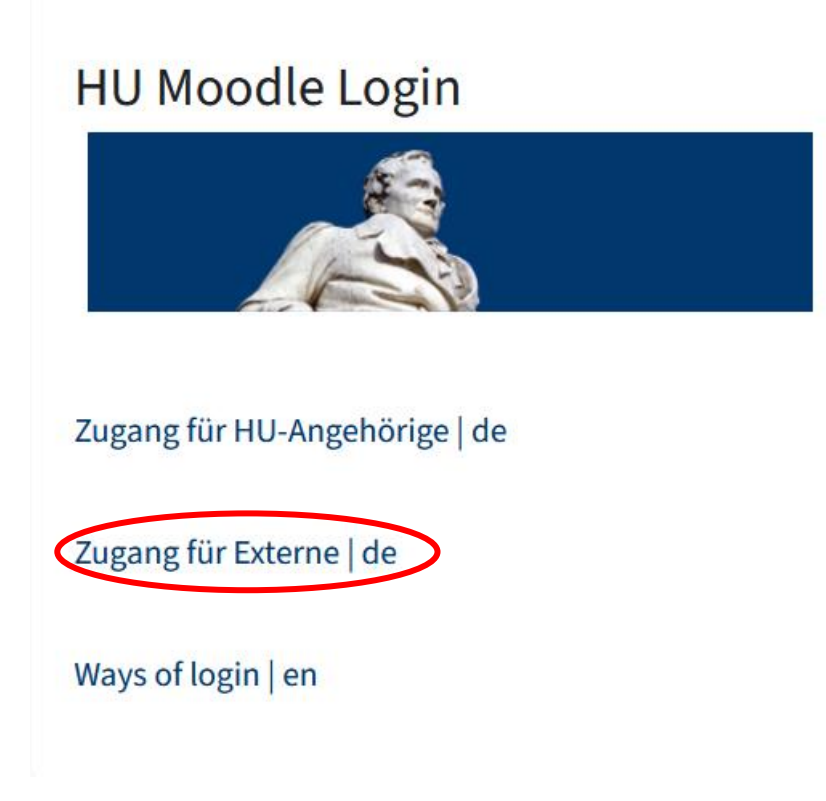

## 3. Registrieren Sie sich

| le-Hilfen Kurse ×                                                                                                    | Sie sind anonymer Gast in Moo               |
|----------------------------------------------------------------------------------------------------|---------------------------------------------|
| Moodle-Info: Zugang für Externe                                                                                                    |                                             |
| Ise betrachten diesen Kurs gerade als Guest.                                                                                                    |                                             |
| <ul> <li>Sie kommen von außen und wollen an HU-Moodle teilnehmen?</li> </ul>                                                                                                    | Alles einklappen                            |
| Willkommen an der Humboldt-Universität!                                                                                                    |                                             |
| English information: Ways of login 🗗<br>Access, account, login, enrolment key, contact                                                                                                    |                                             |
| Ankündigungen                                                                                                    |                                             |
| <ul> <li>Kann ich auch ohne HU-Account an Moodle teilnehmen?</li> </ul>                                                                                                    |                                             |
| Ja, Forschung, Lebra und Studium Nären nicht an den Mauern der HU auf. Externe können sich jederzeit einen externen Moodle-Account auf Basis Ihrer E-Mail-Adresse anlegen.  • Registrieren Sie sich  sie nutzen bereits einen externen Account und haben Ihr Passwort vergessen?  • Lassen Sie sich ein neues Passwort zuschicken                                                                                                    |                                             |
| ✓ Was ist der Unterschied zwischen externem Moodle-Account und HU-Account?                                                                                                    |                                             |
| <ul> <li>Innerhalb von Moodle ist der Unterschied nicht groß.</li> <li>Der HU-Account C<sup>2</sup> ist vor allem der einheitliche Zugang zu vielen Diensten an der HU (WLAN, AGNES, HU-Mail, Speicherplatz usw.) und sehr praktisch für HU-Angehörige.</li> <li>Der externe Moodle-Zugang gilt nur für Moodle und ist gedacht als einfache Lösung für Externe, die nur Zugang zu Moodle brauchen.</li> </ul>                                                       |                                             |
| ✓ Was ist, wenn ich später doch einen HU-Account bekomme?                                                                                                    |                                             |
| <ul> <li>Schicken Sie eine kurze Mail an den Moodle-Support: Wir stellen dann den Zugang zu Ihren Moodle-Aktivitäten auf Ihren HU-Account um. Es wird gewissermaßen nur der Wohnungsschlüss<br/>ansonsten bleibt alles beim alten.</li> <li>Wenn Sie sich dagegen mit dem neuen HU-Account direkt in Moodle einloggen, erzeugen Sie eine neue Moodle-Identität, die völlig leer ist. Das ist meist unbeabsichtigt – fragen Sie im Zwei<br/>Support nach.</li> </ul> | el ausgewechselt,<br>fel gerne beim Moodle- |
| ✓ Mein HU-Account läuft aus. Wie kann ich Moodle weiter nutzen?                                                                                                    |                                             |
| Ihr Moodle-Zugang kann vom Moodle-Support ganz einfach umgestellt werden von der Nutzung des HU-Accountes als Authentifizierung zur Nutzung ihrer externen E-Mail-Adresse als Benutzerna<br>rein technischer Vorgang. Sie loggen sich nach der Umstellung lediglich mit anderen Zugangsdaten ein. Ihr Profi in Moodle und alle hre Kurszugehörigkeiten bleiben erhalten.                                                                                            | me. In Moodle ist das ein                   |
| • Schreiben Sie dazu nur eine E-Mail an moodle-support@hu-berlin.de mit der Bitte um Umstellung sowie der gewünschten neuen E-Mail-Adresse und dem (alten) HU-Account (ohne Ang                                                                                                    | abe von Passwörtern!).                      |

# 4. Bitte lesen Sie sich die "Datenschutzerklärung für das Lernmanagementsystem "Moodle" an der Humboldt-Universität zu Berlin - Version 6 (Oktober 2022)" durch

| Richtlinien               | und Bestätigungen / Datenschutzerklärung für das Lernmanagementsystem "Moodle" an der Humboldt-Universität zu Berlin - Version 6 (Oktober 2022)                                                                                                    |
|---------------------------|----------------------------------------------------------------------------------------------------|
| HU-M                      | loodle                                                                                                    |
| Dater<br>Unive            | nschutzerklärung für das Lernmanagementsystem "Moodle" an der Humboldt-<br>ersität zu Berlin - Version 6 (Oktober 2022)                                                                                                    |
|                           | Richtlinie 1 von 2                                                                                                    |
| Lesen<br>"Mood            | Sie bitte unsere Regelungen zu "Datenschutzerklärung für das Lernmanagementsystem<br>dle" an der Humboldt-Universität zu Berlin - Version 6 (Oktober 2022)"                                                                                                    |
| Die Humbo<br>digital zu u | oldt-Universität zu Berlin stellt das Lernmanagementsystem (LMS) "Moodle" bereit, um die Studierenden und Lehrenden beim Lernen, Lehren und Prüfen<br>Interstützen. Durch die Nutzung von Moodle werden personenbezogene Daten erhoben und gespeichert. In unserer Datenschutzerklärung erläutern wir, wie<br>in Moodle verarbeitet werden, welche Rechte Sie haben und wer Ihre Ansprechpartner sind. |
| Ihre Daten                |                                                                                                    |

| sofern Sie der Ansicht sind, dass die Verarbeitung der sie betreffenden personenbezogenen Daten gegen Datenschutzbestimmungen verstolst, haben sie g<br>DSGVO das Recht, sich an eine Datenschutzaufsichtsbehörde zu wenden, z. B. an die |                       |  |
|----------------------------------------------------------------------------------------------------|-----------------------|--|
| Berliner Beauftragte für Datenschutz und Informationsfreiheit, Friedrichstr. 219, 1096                                                                                                    | 9 Berlin.             |  |
| 13. Die Datenschutzbeauftragten der Humboldt-                                                                                                    | Universität zu Berlin |  |
| Sie können sich ferner jederzeit, auch vertraulich, an die Behördlichen Datenschutzbeauftragten der Humboldt-Universität zu Berlin wenden.                                                                                                |                       |  |
| Tel: +49 (30) 2093-20020                                                                                                    |                       |  |
| E-Mail: datenschutz@uv.hu-berlin.de                                                                                                    |                       |  |
|                                                                                                    | Zum Seitenanfang      |  |
| Weiter                                                                                                    |                       |  |
| Weiter                                                                                                    |                       |  |

5. Bitte lesen Sie sich die Regelungen zu "Einwilligungserklärung / Nutzungsbedingungen - Version 5 (Februar 2021)" durch

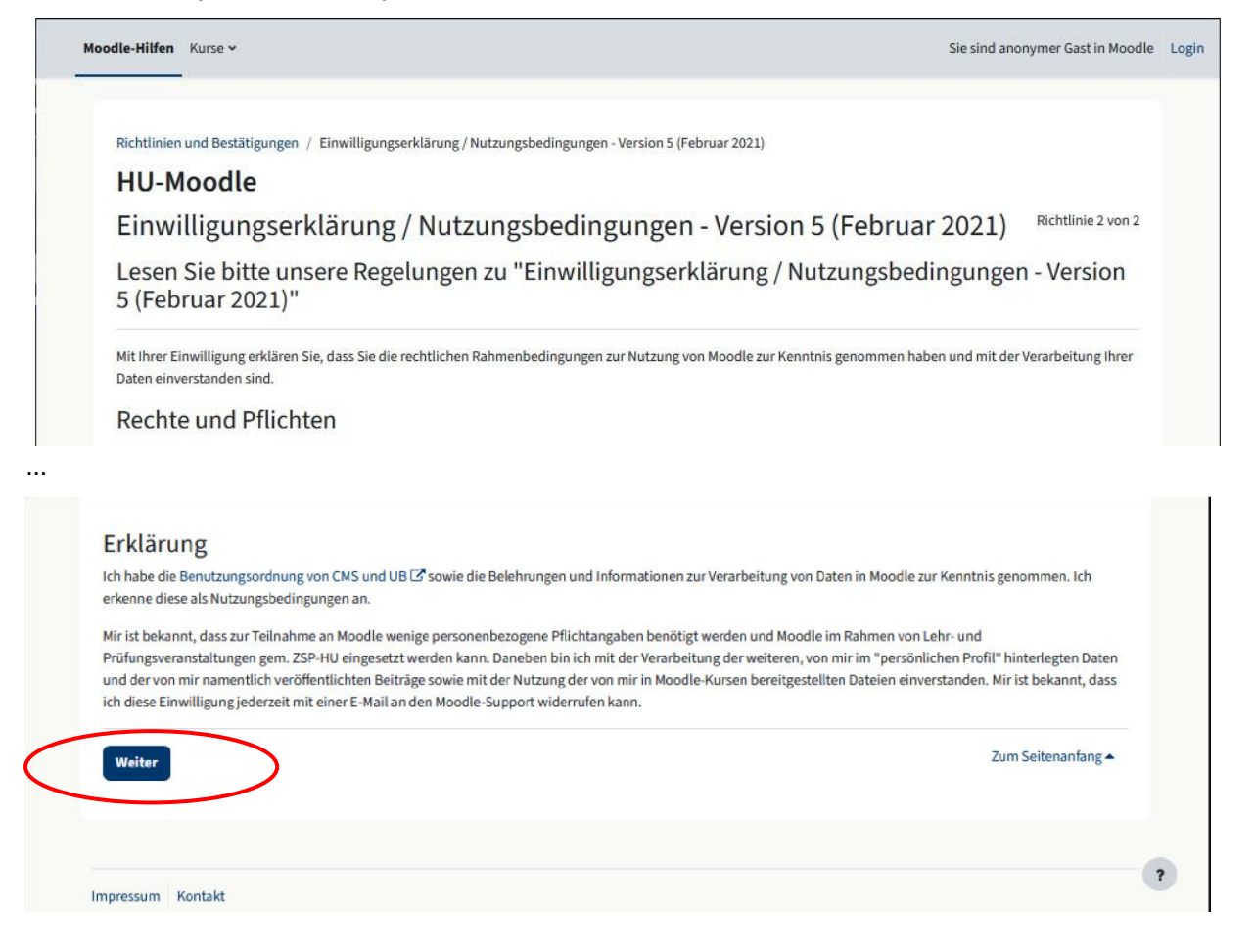

#### 6. Bestätigen Sie Datenschutzerklärung und Einwilligungserklärung

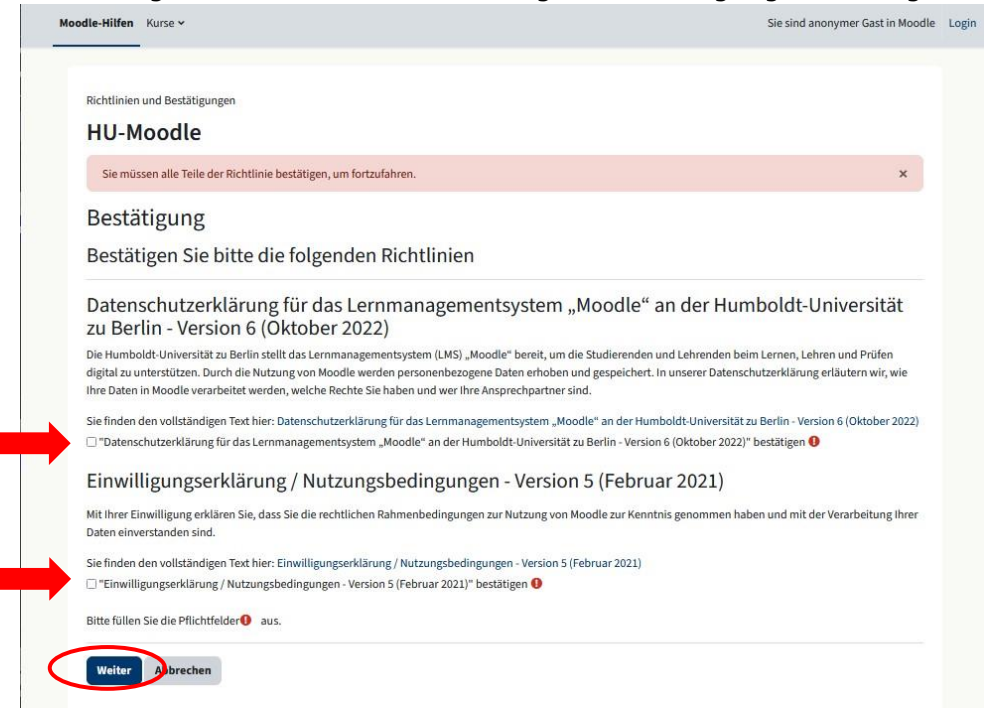

#### 7. Legen Sie einen neuen mailbasierten Moodle-Account an

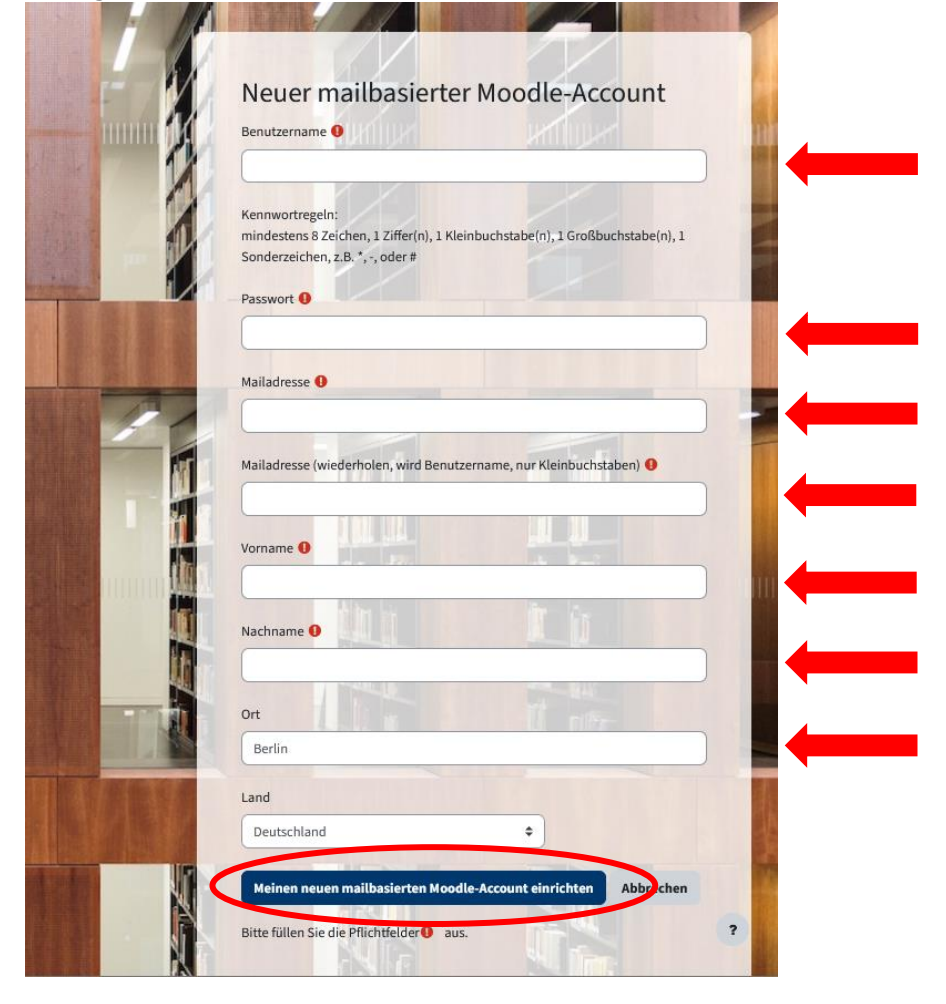

Benutzername muss keine E-Mailadresse sein (bekannte Fehlerquelle)

#### 8. Rufen Sie ihre Mail ab und bestätigen Sie die Mailadresse. Dazu müssen Sie den Bestätigungslink im Internetbrowser öffnen Guten Tag.

willkommen in Moodle an der Humboldt-Universität zu Berlin, der Online-Plattform für Kurse, Arbeitsgruppen und Projekte!

Wir haben eine vorläufige Registrierung erhalten, bei der Ihre Mailadresse eingetragen wurde. Wenn dies richtig ist, bestätigen Sie bitte die Anmeldung über den folgenden Link:

https://moodle.hu-berlin.de/login/confirm.php?data=HAUh35qJuliACdW/kira\_die\_10te

Sollte die Registrierungsanfrage nicht von ihnen stammen, können Sie diese Mail ignorieren. Die vorläufige Registrierung wird nach etwa einem Tag automatisch gelöscht.

Bei weiteren Fragen helfen wir Ihnen gerne weiter: moodle-support@hu-berlin.de

Mit freundlichen Grüßen Ihr Moodle-Support Computer- und Medienservice Humboldt-Universität zu Berlin

#### \*\*\*\*\*

PS an die Angehörigen der Humboldt-Universität (Studierende, Lehrende und weitere Mitarbeiter/innen):

Grundsätzlich empfehlen wir Ihnen, Ihre HU-Kennung für Moodle zu verwenden, dann brauchen Sie sich für alle angeschlossenen Systeme (u.a. AGNES) nur die Kombination HU-Benutzername + jeweils aktuelles HU-Passwort zu merken. Loggen Sie sich mit Ihrer HU-Kennung direkt in Moodle ein und lassen Sie diese Registrierung hier einfach verfallen.

Studierende können ihren HU-Account online aktivieren bzw. ein neues Passwort setzen. Weitere Informationen auf der Serviceseite http://www.cms.hu-berlin.de/portale/studierende/

Sie haben Ihre Registrierung bestätigt - Willkommen!

**HU-Moodle** 

Danke,

Sie haben Ihre Registrierung bestätigt - Willkommen!

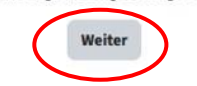

## **Kurssuche**

1. Sie sind nun eingeloggt oder können sich über die Hauptseite (<u>https://moodle.hu-berlin.de/</u>) mit ihrem gewählten Nutzernamen anmelden

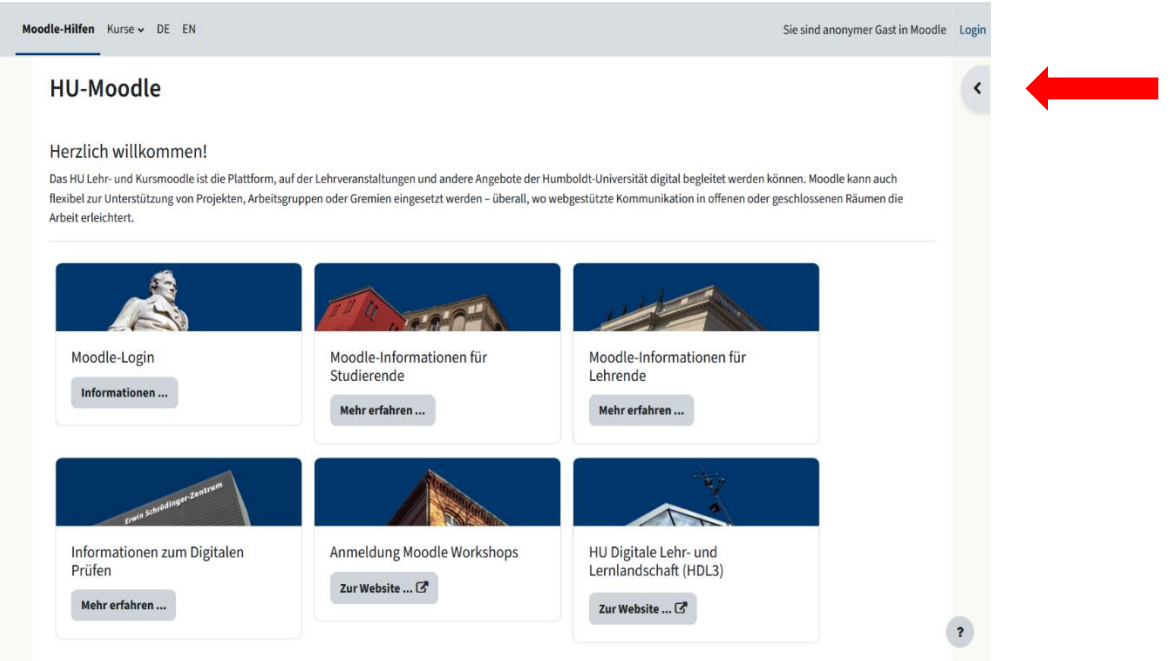

| ×                                                                                                    |                              |
|----------------------------------------------------------------------------------------------------|------------------------------|
| Login                                                                                                    |                              |
| Benutzername                                                                                                    |                              |
|                                                                                                    |                              |
|                                                                                                    |                              |
| Passwort                                                                                                    |                              |
|                                                                                                    |                              |
| Login                                                                                                    |                              |
| Externen Zugang anlegen                                                                                                    |                              |
| Passwort vergessen?                                                                                                    |                              |
|                                                                                                    |                              |
| 2. Offnen Sie die Kurssuche                                                                                                |                              |
| Moodle-Hilfen Dashboard Meine Kurse Kurse V                                                                                |                              |
|                                                                                                    |                              |
| ✓ Kurssuche                                                                                                    |                              |
| Hallo.                                                                                                    |                              |
|                                                                                                    |                              |
| Kursubersicht                                                                                                    |                              |
| Alle ~ Suchen Sortiert nach kurzem Kurse                                                                                   | amen ~ Kachel ~              |
|                                                                                                    |                              |
|                                                                                                    | Keine Kurse                  |
| <ol> <li>Suchen Sie den Kurs <u>"Aktuelle Themen in der Phytomedizi</u><br/><u>Pflanzenschutztechnik</u> 2025 "</li> </ol> | <u>n - Innovative</u>        |
| Neue Kurse suchen / Kurse / Suchen / Aktuelle Themen in der Phytomedizin innovative Pflanzenschutztechnik 2025             | Aktuelle Themen in der Phy Q |
| HU-Moodle                                                                                                    |                              |
| Aktuelle Themen in der Phy Q                                                                                               | Kurs:                        |
| Suchergebnisse: 1                                                                                                    | Pflanzenschutztechnik        |
| Aktuelle Themen in der Phytomedizin - Innovative Prianzenschutztechnik                                                     | (SoSe 2025)                  |
| Kursverantwortliche/r: Eberhard Hartung<br>Kursverantwortliche/r: Michael Schirrmann                                       |                              |
| Kursverantwortliche/r: Jens Karl Wegener                                                                                   |                              |
| Kursverantwortliche/r: Prof. DrIng. Cornelia Weltzien                                                                      |                              |
| Semester: SoSe 2025                                                                                                    |                              |

4. Schreiben Sie sich in den Kurs selbst mit dem Passwort "**Spritzdüse**" ein

Aktuelle Themen der Phytomedizin: Innovative Pflanzenschutztechnik (SoSe 2020)

| ursverantwortliche/r: Dr. Martina Bandte             | Passwort:  |  |
|------------------------------------------------------|------------|--|
| ursverantwortliche/r: Eberhard Hartung               | Spritzdüse |  |
| ursverantwortliche/r: Michael Schirrmann             |            |  |
| ursverantwortliche/r: Kathrin Urban                  |            |  |
| ursverantwortliche/r: Jens Karl Wegener              |            |  |
| ursverantwortliche/r: carolin weimar-bosse           |            |  |
| ursverantwortliche/r: Prof. DrIng. Cornelia Weltzien |            |  |
| ursbereich: Master-Wahlmodule                        |            |  |
|                                                      |            |  |

Selbsteinschreibung (Teilnehmer/in)

| Einschreibeschlüssel | Spritzdüse   |
|----------------------|--------------|
| <                    | Einschreiben |

### 5. Einschreibung erfolgreich

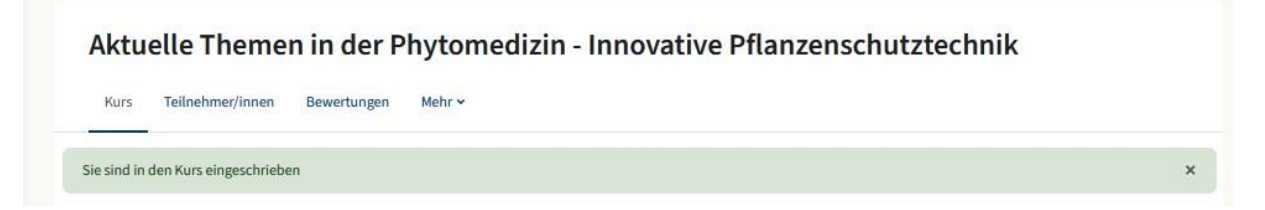